## 在 Mac 上使用 AeroDrive Super One Click Manager v.281x 的設置

1. Download Super One Click v2.81x For Mac

http://www.aerodrive.com/SuperOneClick\_2.81x.pkg

EATIVE 創天數碼科技有限公司

if mac report file corruption or damage, just don't panic and go to step 2

2. For macOS below Sierra

You need to setup your mac to allow Apps to run from anywhere by configuring Gatekeeper as bellows:

Apple menu > System Preferences... > Security & Privacy > General tab under the header "Allow applications downloaded from:"

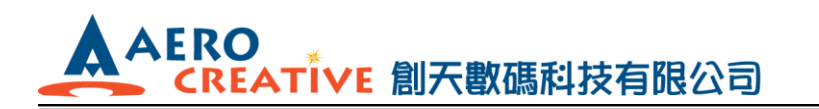

http://www.aerocreative.com

| _            | Genera                  | FileVault Fi         | rewall Privacy      |                 |
|--------------|-------------------------|----------------------|---------------------|-----------------|
| A logi       | n password has not      | been set for this u  | ser Set Password    | d               |
| C            | Require password        | immediately ‡        | after sleep or scre | en saver begins |
| C            | Show a message wi       | hen the screen is lo | ocked Set Lock I    | Message         |
| e            | Disable automatic i     | login                |                     |                 |
| Allow        | applications downlo     | aded from:           |                     |                 |
| C            | Mac Ann Store           |                      |                     |                 |
|              | Mac App Store and       | identified develop   | ers                 |                 |
| C            | Anywhere                |                      |                     |                 |
|              |                         | _                    | -                   |                 |
|              |                         |                      |                     |                 |
| 0            |                         |                      |                     |                 |
| Click the lo | ck to prevent further o | changes.             |                     | Advanced        |

## 3. For macOS Sierra or above

- Quit out of System Preferences
- Open the Terminal app from the /Applications/Utilities/ folder and then enter the following command syntax:

sudo spctl --master-disable

- Hit return and authenticate with an admin password
- Relaunch System Preferences and go to "Security & Privacy" and the "General" tab
- You will now see the "Anywhere" option under 'Allow apps downloaded from:' Gatekeeper options

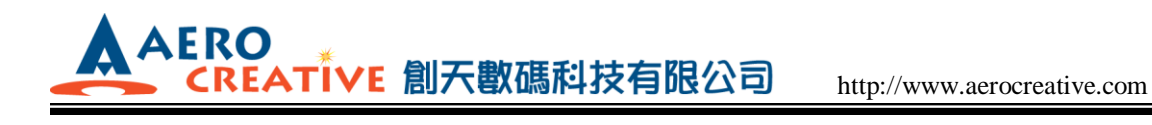

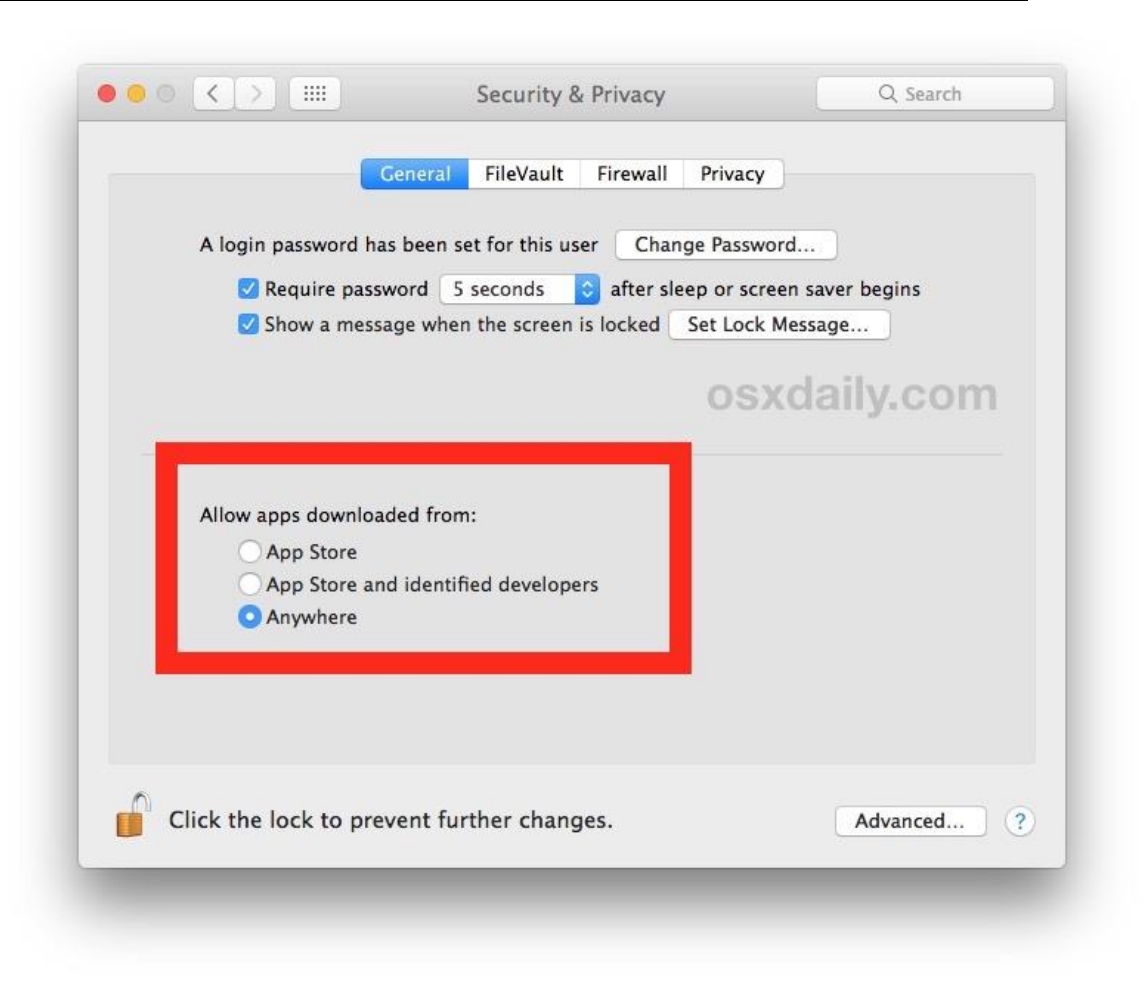

\*\*\*